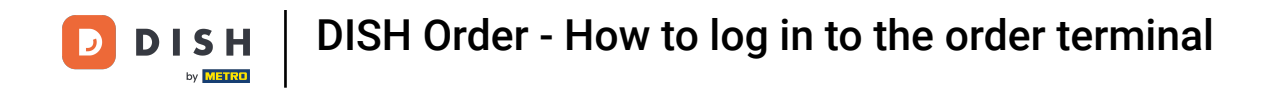

• The first step is to open the DISH Order app on your terminal.

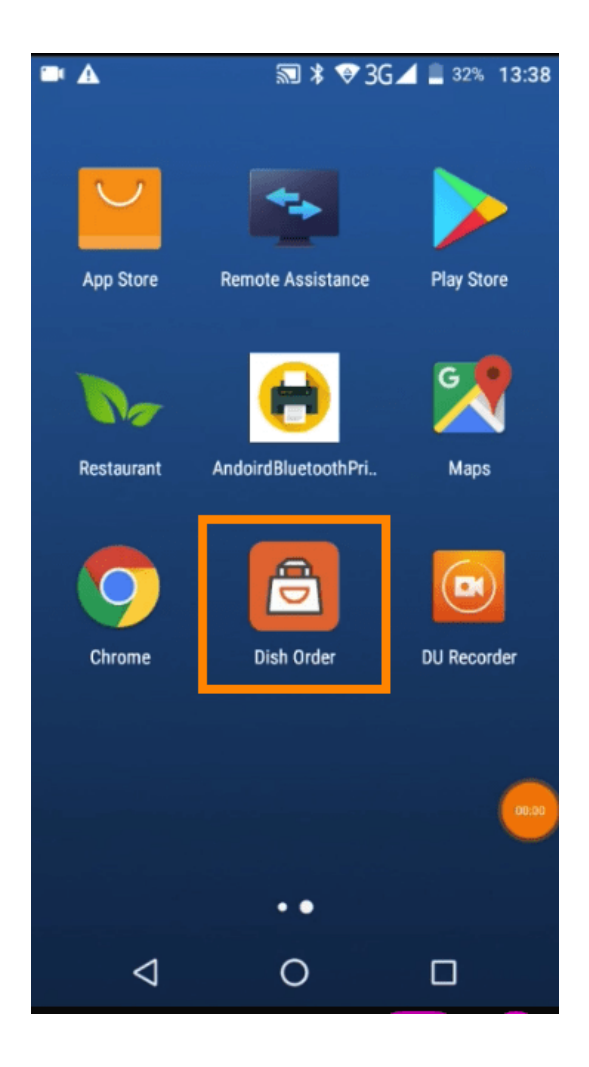

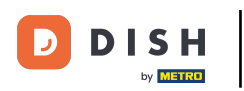

Now enter your restaurant ID. Note: You can find it in your admin panel. Please watch the video to get additional instructions https://bit.ly/3td3gux.

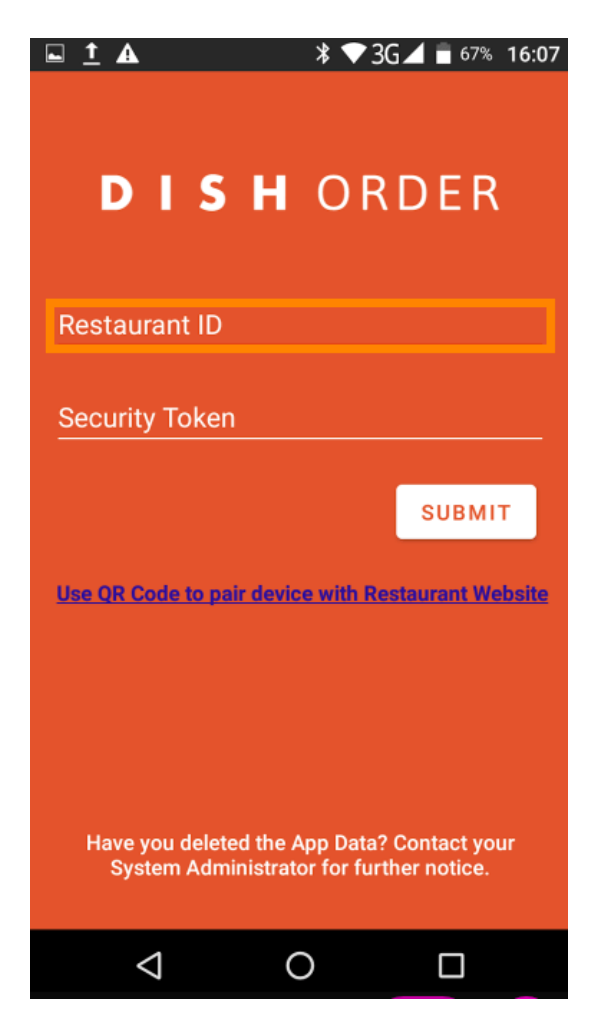

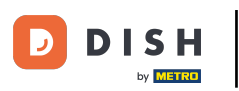

And afterwards your security token. Note: You can find it in your admin panel. It is the API key. Please watch the video to get additional instructions https://bit.ly/3td3gux.

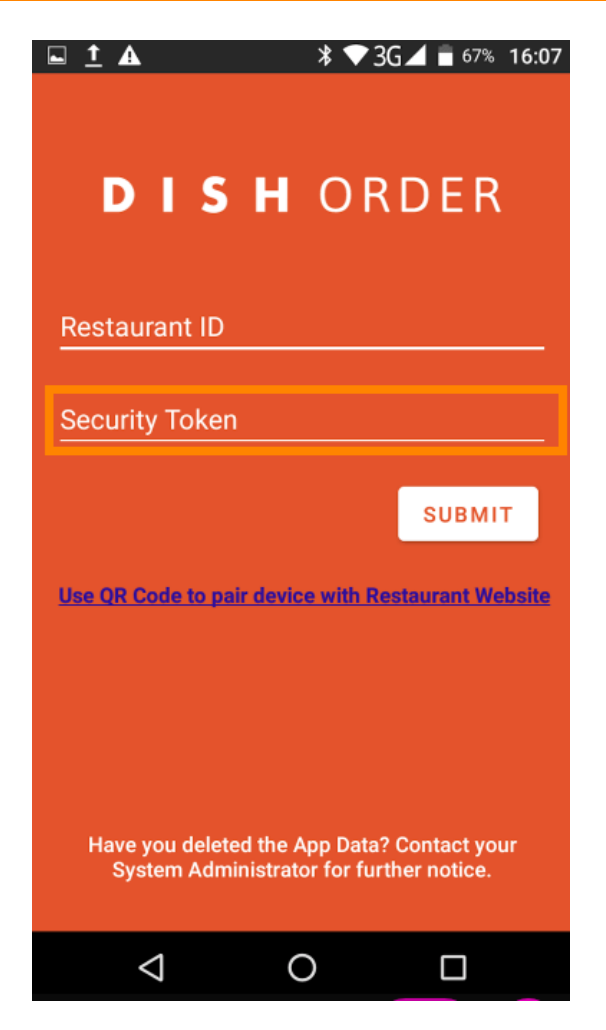

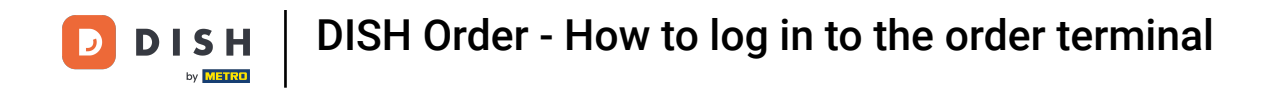

Once you entered your information click on submit to log in.

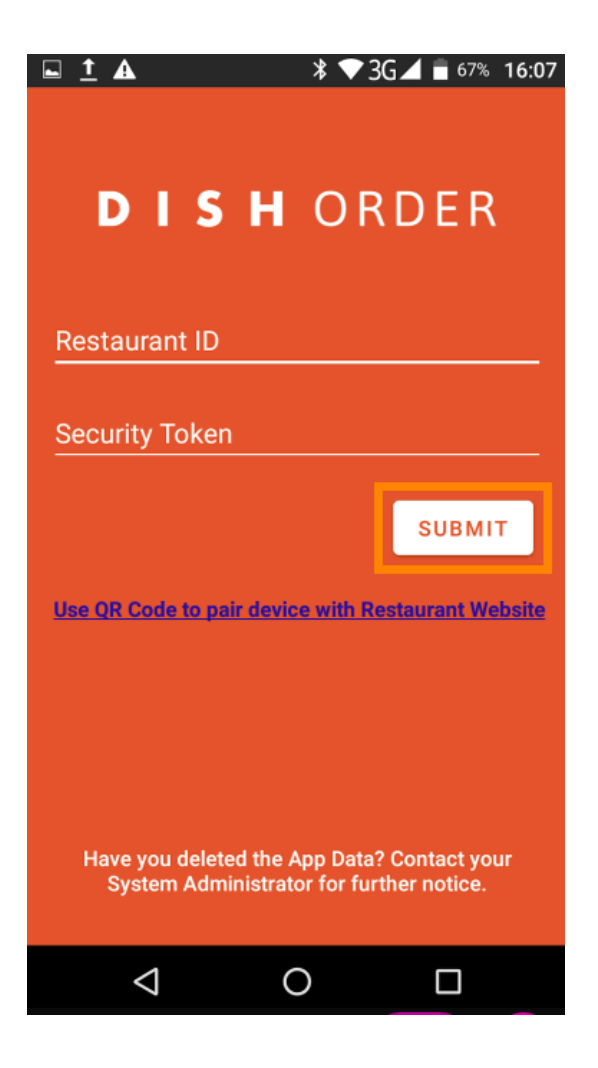

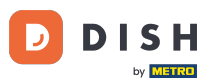

Alternatively click on the link to scan a QR code to log in. Note: the camera at the back of the order terminal will open and you scan your QR code. Please watch the video to get additional instructions htt ps://bit.ly/3td3gux.

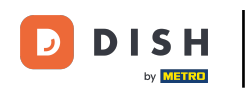

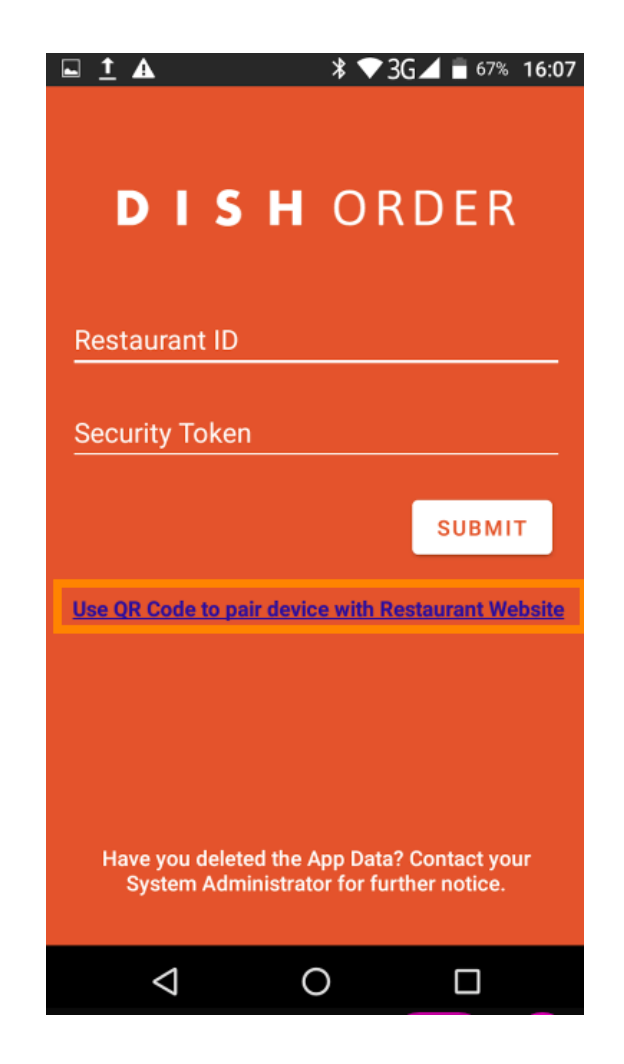

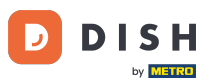

That's it.Your order terminal is now connected with your account. Note: Please continue with testing your order terminal https://bit.ly/322DfBP. Afterwards you can directly receive orders from your customers.

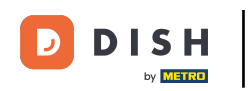

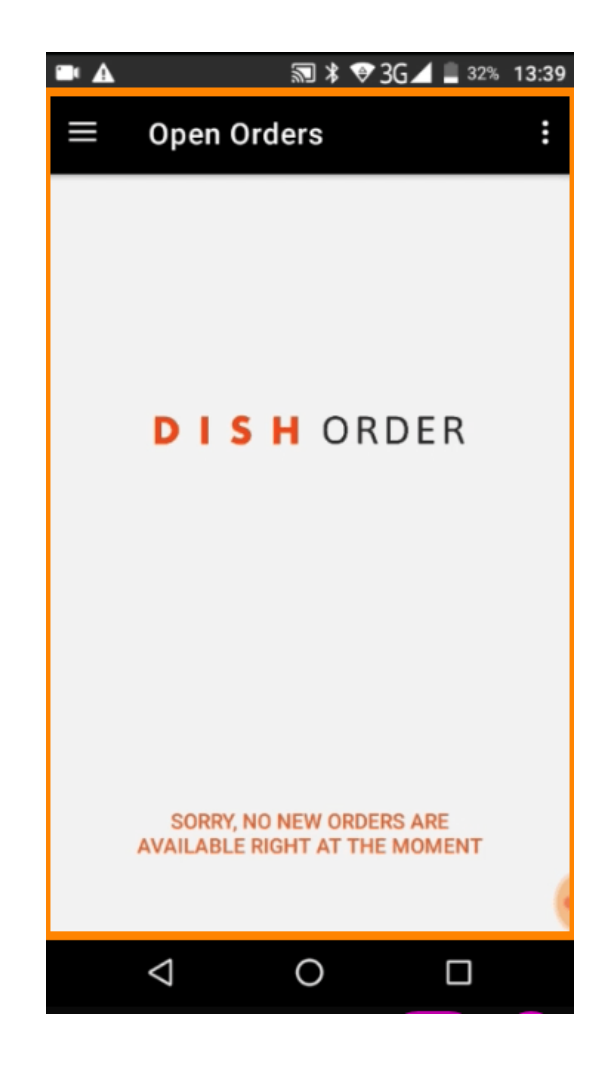

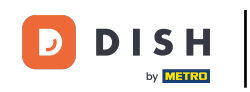

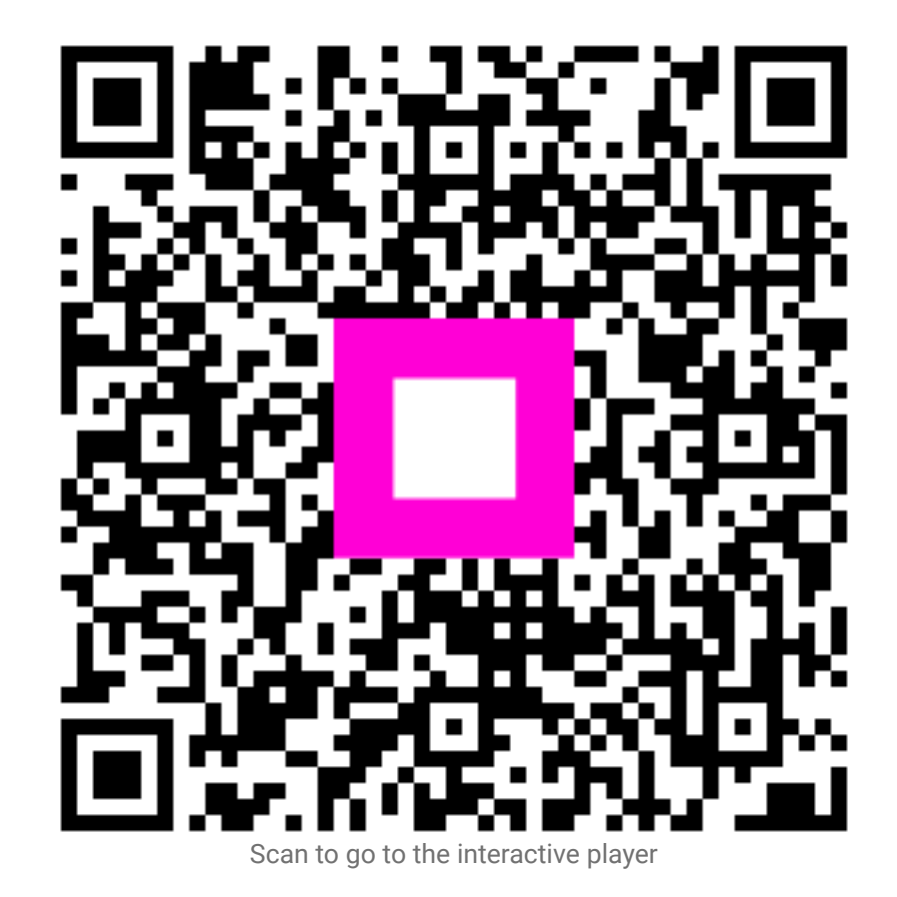